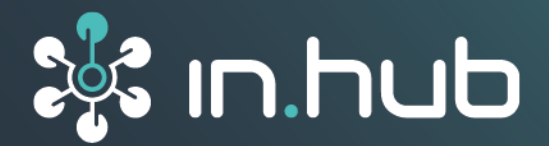

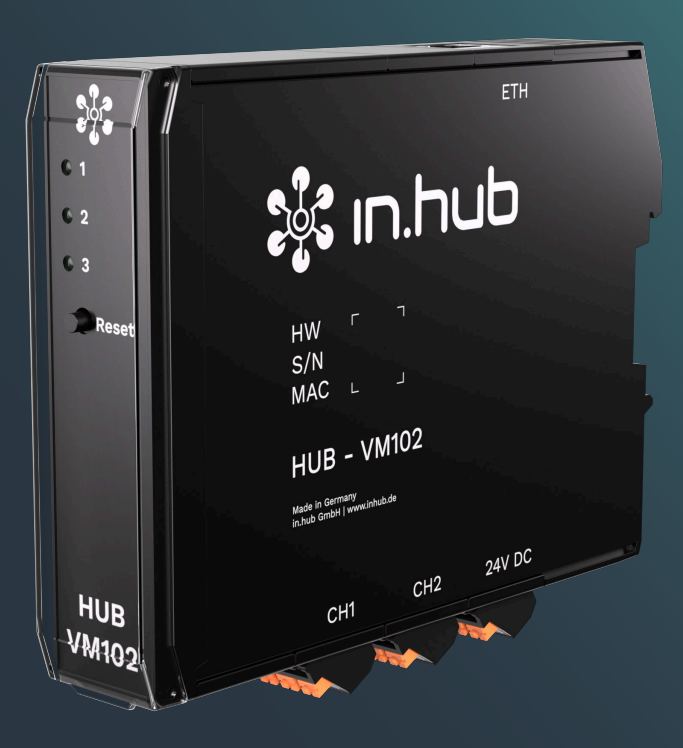

# HUB-VM102

# Operating Instructions

Valid with SIINEOS version 2.8.2 Document version 1.2 | Publication date: 17. February 2025

# **Table of Contents**

| Legal information                                                                                                    | 3                                      |
|----------------------------------------------------------------------------------------------------|----------------------------------------|
| <ul> <li>1. General information</li> <li>1.1. Scope of delivery</li> <li>1.2. Other applicable documents</li> <li>1.3. Open source</li> <li>1.4. Intended use</li> <li>1.5. Disposal</li> </ul>                                                                                                   | <b>5</b><br>5<br>5<br>5<br>5<br>5<br>6 |
| 2. General product information                                                                                                    | 7                                      |
| <ul> <li>21. Intended use</li> <li>2.2. Hardware – design and interfaces</li> <li>2.2.1. Pin assignment of the CH1 and CH2 interfaces</li> <li>2.2.2. LED display on the front of the HUB-VM102</li> <li>2.2.3. LED display on the ETH socket</li> </ul>                                          | 7<br>8<br>9<br>10                      |
| 3. Assembly                                                                                                    | 12                                     |
| <ul><li>3.1. Mounting the device on the DIN rail</li><li>3.2. Installation on a backplane bus</li><li>3.3. Dismantling the device</li></ul>                                                                                                    | 12<br>13<br>13                         |
| 4. Installation                                                                                                    | 14                                     |
| <ul> <li>4.1. Connecting a power-supply unit</li> <li>4.2. Establishing data communication via a network</li> <li>4.3. Establishing a supply voltage and data communication via backplane bus</li> <li>4.4. Connecting vibration sensors</li> </ul>                                               | 14<br>14<br>15<br>16                   |
| 5. Further steps in the master gateway's SIINEOS                                                                                                    | 18                                     |
| 6. Typical use cases in practice                                                                                                    | 19                                     |
| <ul> <li>6.1. Communication via a network and data transfer to a master gateway or third-party system</li> <li>6.2. Communication via network and data transfer to PLC or PC</li> <li>6.3. Communication via backplane bus and data transfer to a master gateway or third-party system</li> </ul> | 19<br>20<br>21                         |
| 7. Technical data                                                                                                    | 22                                     |
| 7.1. Specification of the CH1 and CH2 interface                                                                                                    | 23<br>24                               |

# Legal information

## **Safety information**

This documentation contains information that you must observe for your personal safety and to prevent material damage. Read the safety information carefully and always keep this documentation within easy reach.

The safety information is presented in descending order of hazard level as follows:

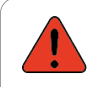

#### DANGER

Indicates an immediate danger to humans. Failure to comply will lead to irreversible injuries or death.

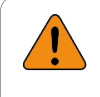

#### WARNING

Indicates an identifiable hazard to humans. Failure to comply may lead to irreversible injuries or death.

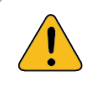

#### CAUTION

Indicates an identifiable hazard to humans or potential material damage. Failure to comply may lead to reversible injuries or material damage.

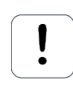

#### ATTENTION

Indicates potential material damage. Failure to comply may lead to material damage.

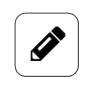

#### NOTE

Notes give you tips, recommendations and useful information on specific actions and issues.

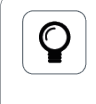

#### TIP

A tip gives you tips, tricks and recommendations from in.hub that have proven to be helpful in handling the products.

#### **Qualified personnel**

The product associated with this documentation may only be handled by personnel qualified for the respective task. The device may only be installed, commissioned and operated in compliance with the associated documentation and the safety information contained therein.

Based on their training and experience, qualified personnel are able to recognize risks and avoid potential hazards when handling these products.

Knowledge of personal computers, operating systems and web applications is required. General knowledge in the field of automation technology is recommended.

#### **Intended use**

in.hub products may only be used for the applications specified in the corresponding technical documentation.

If third-party products and components are used, they must be recommended or approved by in.hub.

Proper storage, setup, assembly, installation, commissioning, operation and maintenance are essential for the correct and safe operation of the products.

The permissible ambient conditions must be complied with. Instructions in the associated documentation must be followed.

#### **Brands**

All designations marked with the "®" symbol are registered trademarks. The other designations in this document may be trademarks whose use by third parties for their own purposes may infringe the rights of the owner.

#### Disclaimer

in.hub accepts no liability for product malfunctions resulting from improper handling, mechanical damage, incorrect application and improper use.

The contents of this document have been checked for conformity with the product described. However, deviations cannot be ruled out, so that we cannot guarantee complete conformity. The information in this publication is regularly reviewed. Necessary corrections are included in subsequent editions.

# 1. General information

This document contains all the information you need to commission and use the device/software.

The document is intended for service technicians, system administrators and installers who connect the product with other units, configure it and commission it.

## **1.1. Scope of delivery**

1× HUB-VM102

1× Operating Instructions as a PDF

If the HUB-VM102 is to be supplied with power via the backplane bus of a master gateway (HUB-GM200), please note that you will need additional DIN-rail bus connectors. You can order these at in.hub as an option for your HUB-VM102. Please contact <a href="mailto:service@inhub.de">service@inhub.de</a> for this.

## **1.2. Other applicable documents**

In addition to this document, please observe the following documents. You can find these in the in.hub download portal at https://download.inhub.de/:

- User Manual for the IoT (Internet of Things) operating system SIINEOS
- Operating Instructions for other devices that you wish to plug in or connect
- Operating Instructions for the master gateway

#### 1.3. Open source

A list of the in.hub open-source software used for the HUB-VM102 can be found in the download portal at https://download.inhub.de/vm102.

#### 1.4. Intended use

The HUB-VM102 was specifically developed for the industrial sector for the long-term vibration monitoring of machines and machine parts, such as bearings, shafts, springs and dampers, in order to detect both spontaneous failures and long-term wear.

The HUB-VM102 is not measuring equipment within the meaning of ISO 9001, and is therefore not subject to mandatory testing and the requirements for measuring equipment management.

## 1.5. Disposal

Please observe the national regulations.

Do not dispose of the device with normal household waste, but appropriately for its nature and country-specific regulations, e.g. as waste electrical and electronic equipment (WEEE) or by commissioning a certified disposal company.

# 2. General product information

The HUB-VM102 module is specially designed for the detection of up to 2 parallel vibration signals. It is also possible to limit the measured frequency range using various digital filters. At the same time, instantaneous ADC values can be buffered in the internal RAM. These values can be used to perform a fast Fourier transform (FFT), for example.

The recorded and preprocessed data can be transferred to third-party systems via a network interface or directly to a gateway from in.hub for data visualization and further processing.

## 2.1. Intended use

The HUB-VM102 is ideal for:

- Long-term monitoring of conditions, generators, motors, gearboxes, turbines, pumps, fans, compressors, machines, bearings
- Vibration and impact testing, quality assurance and product testing

#### Highlights

- Continuous measurement of RMS values and peak values
- Instantaneous value storage and processing (FFT)
- Configurable filters (low pass, band pass, high pass)
- Monitoring functions in conjunction with an in.hub gateway: Data loggers, alarm messages when threshold values are exceeded
- Event-controlled measurement recording for data processing in the gateway through threshold value monitoring (RMS or peak value) and external digital pulses
- Sensor monitoring (cable break and short circuit)

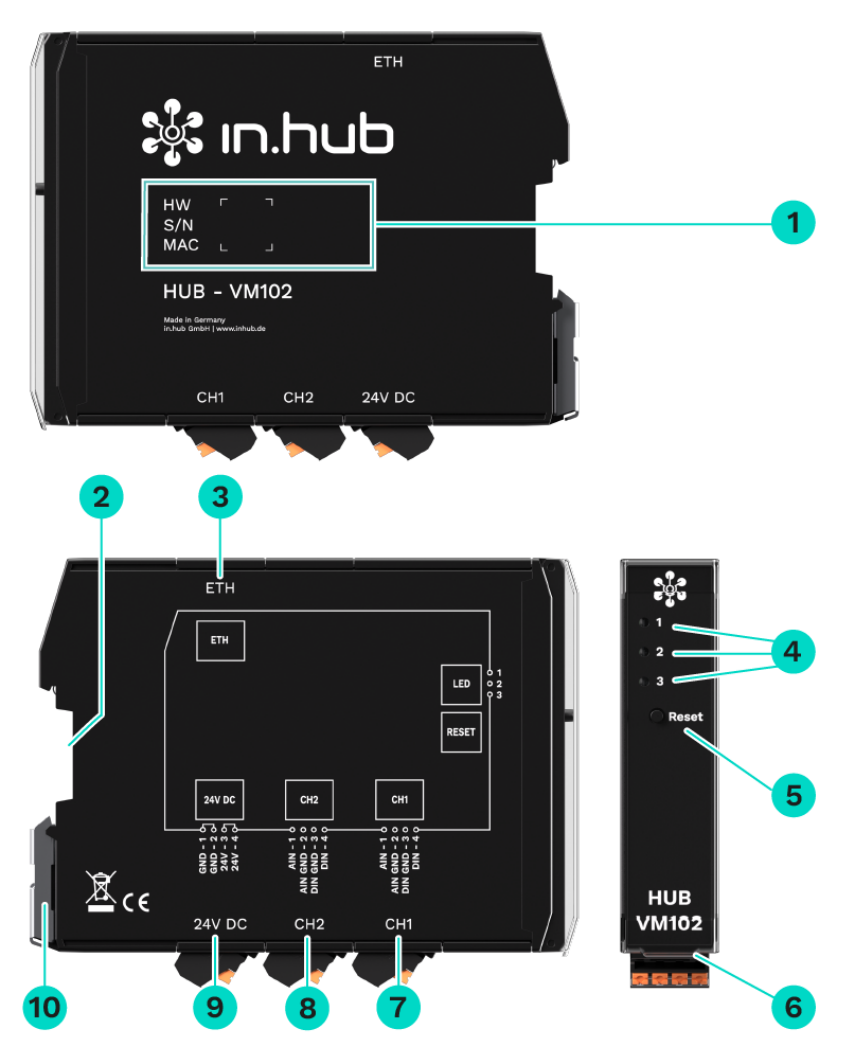

## 2.2. Hardware – design and interfaces

Side views and front view of the HUB-VM102 including interfaces

| 1 | Device-specific information is stored in a barcode:                                                                            |
|---|----------------------------------------------------------------------------------------------------|
|   | S/N: in.hub internal serial number                                                                                             |
|   | MAC: Hardware address of the Ethernet interface                                                                                |
| 2 | Backplane bus                                                                                                    |
| 3 | Ethernet (ETH)                                                                                                    |
|   | Supports the MQTT and Modbus TCP protocols and is equipped with two LEDs.                                                      |
| 4 | LED status display                                                                                                    |
| 5 | Reset button<br>Resets all parameter settings that you have carried out independently on the<br>device to the factory settings |

| 6  | Protective flap<br>Can be flipped upwards to open. |
|----|----------------------------------------------------|
| 7  | Digital input / analogue input (CH1)               |
| 8  | Digital input / analogue input (CH2)               |
| 9  | 24 V DC power supply                               |
| 10 | Clamping device for mounting on the DIN rail       |

#### 2.2.1. Pin assignment of the CH1 and CH2 interfaces

The technical parameters of the interfaces can be found in the chapter Specification of the CH1 and CH2 interface [23].

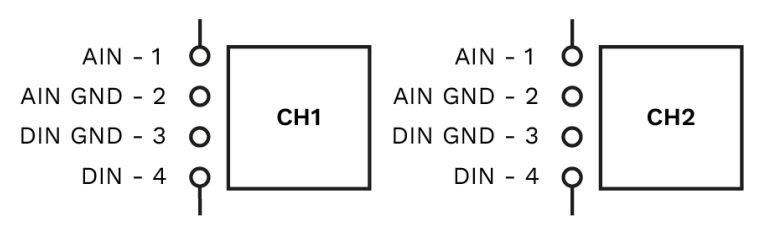

| Pin assignment of interfaces CH1 and CH2 |         |                |
|------------------------------------------|---------|----------------|
| 1                                        | AIN     | Analogue input |
| 2                                        | AIN GND | Ground / 0 V   |
| 3                                        | DIN GND | Ground / 0 V   |
| 4                                        | DIO     | Digital input  |

### 2.2.2. LED display on the front of the HUB-VM102

The three bicolour (red/green) LEDs indicate the following status:

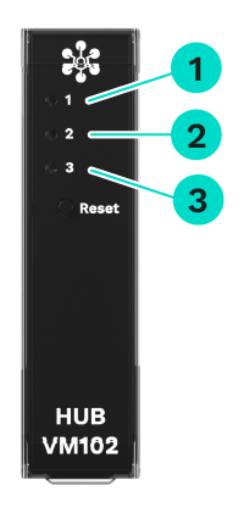

LEDs on the front of the HUB-VM102

| 1 | Device status                    |
|---|----------------------------------|
| 2 | Status of IEPE interface 1 (CH1) |
| 3 | Status of IEPE interface 2 (CH2) |

| Behaviour of LED 1         | Colour | Meaning                                            |
|----------------------------|--------|----------------------------------------------------|
| LED off                    | _      | Device is out of order                             |
| Flashing in heartbeat mode | Green  | Module ready for operation                         |
| Lights up briefly          | Red    | Backplane bus active                               |
| Flashing                   | Red    | Maintenance mode (e.g. for FLASH updates or reset) |

| Behaviour of LEDs 2 and 3 | Colour | Meaning                                                                       |
|---------------------------|--------|-------------------------------------------------------------------------------|
| Permanently lit           | Green  | Sensor ready for operation                                                    |
| Permanently lit           | Red    | No sensor connected or sensor or cable defective (short or open cir-<br>cuit) |

### 2.2.3. LED display on the ETH socket

The two single-colour LEDs (one green and one yellow LED) on the ETH interface can only be seen from above.

| Colour | Meaning                           |
|--------|-----------------------------------|
| Green  | Data transmission                 |
| Yellow | Network communication established |

# 3. Assembly

The HUB-VM102 must be mounted on a DIN EN 60715 (35 mm) mounting rail. Observe the applicable safety and accident prevention regulations for specific areas of application, such as the Machinery Directive.

• Always work with the supply voltage switched off.

#### CAUTION

Electric shock due to conductive dirt can cause personal injury!

- Avoid conductive contamination.
- Only install devices in a control cabinet with the appropriate protection class.
- Maintain a minimum distance of 25 mm between the cable duct and the edge of the housing. This applies to both the top and bottom edges. This makes installation easier.

## 3.1. Mounting the device on the DIN rail

- 1. Make sure that the system's power supply is disconnected.
- 2. Turn the module so that the mounting foot (metal clamping device) is pointing downwards.
- Hold the device at an angle to the DIN rail.
   The recess on the back of the module is located above the mounting foot.
- 4. Click the module onto the DIN rail until you hear the mounting foot click into place.
- 5. After installation, check that the device sits firm and straight on the DIN rail.

## 3.2. Installation on a backplane bus

- 1. Make sure that the system's power supply is disconnected.
- 2. Make sure that the DIN-rail bus connector is attached to the master gateway or the previous module to which you want to connect the HUB-VM102.
- 3. Put another DIN-rail bus connector onto the DIN rail and push it along the DIN rail until directly next to the master gateway
- 4. Click the HUB-VM102 onto the DIN-rail bus connector you have just attached.

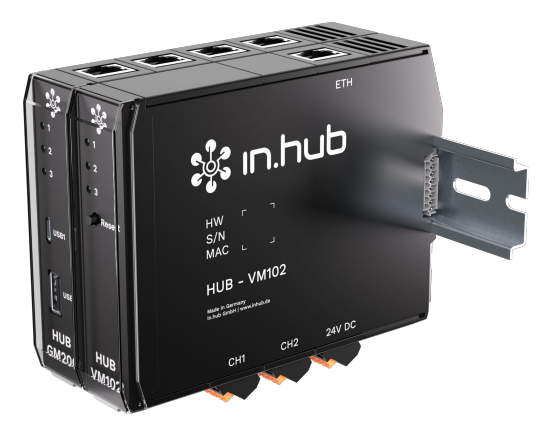

HUB-GM200 master gateway with a HUB-VM102

## 3.3. Dismantling the device

- 1. Make sure that the system's power supply is disconnected.
- 2. Use a screwdriver to pull the mounting foot (metal clamping device) downwards and remove the module from the DIN rail.

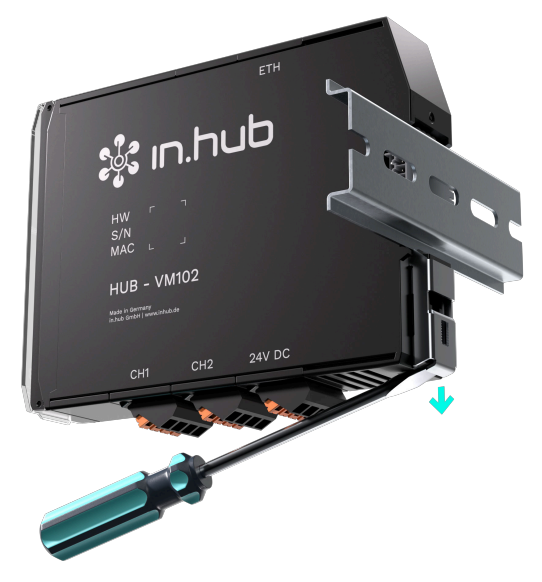

Removing the HUB-VM102 from the DIN rail

# 4. Installation

Read these instructions carefully and observe the safety instructions and warnings provided.

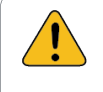

CAUTION

Electric shock!

• Ensure that all devices and circuits are disconnected from the power supply when working on a gateway or module.

## 4.1. Connecting a power-supply unit

The HUB-VM102 requires its own power supply if it is NOT connected directly via the backplane bus as an extension of a master gateway. Whenever the HUB-VM102 is installed as an individual device or spatially separated from the master gateway, you must provide it with a separate power supply.

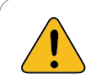

#### CAUTION

- An incorrect power supply can cause irreparable material damage.
- Ensure that the power supply corresponds to the specification of 24 V  $\pm$  10%.
- 1. To make installation easier, you can remove the plug with the terminal contacts from the **24 V DC** interface.
- 2. Clamp the power connection cable into the plug. Observe the following schematic diagram when doing this:

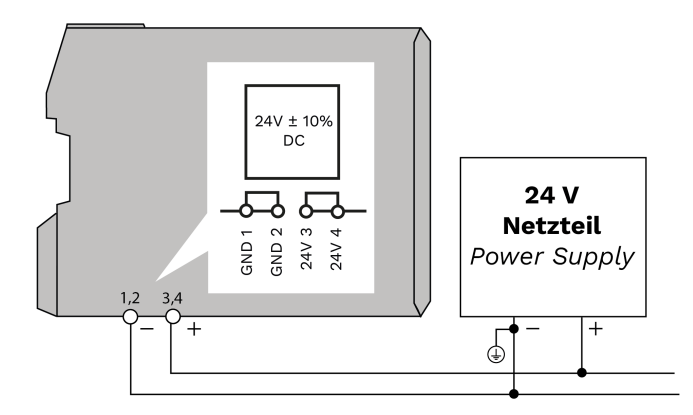

Schematic diagram of the power supply

A few seconds after the operating voltage is applied, the status LED starts to flash green.

## 4.2. Establishing data communication via a network

1. Log on to SIINEOS on the master gateway and navigate to I/O management > I/O units.

Operating Instructions

- 2. Create a new Modbus client I/O unit.
- 3. Navigate to https://download.inhub.de/vm102/ in your browser and download the Modbus TCP setup file in JSON format.
- 4. In the device settings of the **Modbus client**, click **Actions > Load settings from file**.
- Select the JSON file from your local folder directory. All necessary settings are then filled in automatically.

| /O management > I/O units > Modbu | s TCP |                       | *                | ACTIONS |
|-----------------------------------|-------|-----------------------|------------------|---------|
| €→<br>•∋ Signals                  |       |                       |                  | >       |
| General                           |       |                       |                  |         |
| Enabled                           | s     | System ID             |                  |         |
| On On                             | -     | 473814cec524d36l      | bbee1da0b7446c91 |         |
| Name                              | L     | _ocation              |                  |         |
| Modbus TCP                        | e     | e.g. Building 1, Roor | m 234            |         |
| Modbus client                     |       |                       |                  |         |
| Modbus type                       | N     | Modbus ID             |                  |         |
| Modbus TCP                        | •     | -                     | 1                | +       |
| Server address                    | s     | Server port           |                  |         |
|                                   |       | -                     | 502              | +       |
| Descuret fire each [real]         | F     | Request retry coun    | t                |         |
| Request timeout [ms]              |       |                       |                  |         |

Settings in the master gateway's SIINEOS to establish the power supply for a HUB-VM102 via backplane bus

**NOTE**: Each HUB-VM102 has a factory-set IP address **192.168.1.200**, which is always the same. If you use several HUB-VM102 in the network, the IP addresses must therefore be changed. You can find out how to do this in the programming manual for the HUB-VM102.

6. Click on Save.

**NOTE**: You can see whether data communication has been successfully established under **I/O units**. The corresponding tile of the I/O unit has a turquoise-coloured stripe on the upper frame.

## 4.3. Establishing a supply voltage and data communication via backplane bus

- 1. Mount the HUB-VM102 to the right of the master gateway on the backplane bus.
- 2. Log on to SIINEOS on the master gateway and navigate to I/O management > I/O units.
- 3. Create a new Modbus client I/O unit.
- 4. Navigate to https://download.inhub.de/vm102/ in your browser and download the Modbus RTU setup file in JSON format.
- 5. In the device settings of the **Modbus client**, click **Actions > Load settings from file**.
- Select the JSON file from your local folder directory. All necessary settings are then filled in automatically.

| /O management → I/O units → Backplane-Bus Verbindung 🔹 🏹 💿 ACTIONS                                            |                                                                 |   |
|----------------------------------------------------------------------------------------------------|-----------------------------------------------------------------|---|
| ↔ Signals                                                                                                    |                                                                 | > |
| General                                                                                                    |                                                                 |   |
| Enabled On                                                                                                    | System ID<br>33905027608b43b0bd71db167ac9af13                   |   |
| Name<br>Backplane-Bus Verbindung                                                                              | Location<br>e.g. Building 1, Room 234                           |   |
|                                                                                                    |                                                                 |   |
| Modbus client                                                                                                 |                                                                 |   |
| Modbus client<br>Modbus type                                                                                  | Modbus ID                                                       |   |
| Modbus client<br>Modbus type<br>Modbus RTU                                                                    | Modbus ID<br>1                                                  | + |
| Modbus client<br>Modbus type<br>Modbus RTU<br>Bus interface                                                   | Modbus ID<br>1<br>Serial port name                              | + |
| Modbus client<br>Modbus type<br>Modbus RTU<br>Bus interface<br>Backplane bus                                  | Modbus ID<br>1<br>Serial port name<br>e.g. ttyUSB0              | + |
| Modbus client<br>Modbus type<br>Modbus RTU<br>Bus interface<br>Backplane bus<br>Baud rate                     | Modbus ID<br>1<br>Serial port name<br>e.g. ttyUSB0<br>Data bits | + |
| Modbus client<br>Modbus type<br>Modbus RTU<br>Bus interface<br>Backplane bus<br>Baud rate<br>115200           | Modbus ID                                                       | + |
| Modbus client<br>Modbus type<br>Modbus RTU<br>Bus interface<br>Backplane bus<br>Baud rate<br>115200<br>Parity | Modbus ID                                                       | + |

Settings in the master gateway's SIINEOS to establish the power supply for a HUB-VM102 via backplane bus

7. Under **Modbus ID**, enter the backplane bus ID, which is made up of the last three digits of the serial number of the HUB-VM102.

The range defined by in.hub for the Modbus ID is between 1 and 100. Therefore, an ID cannot be 0 and cannot be greater than 100.

For example: The serial number is 13197240900021. The backplane bus ID would be 21.

8. Click on Save.

The HUB-VM102 is now supplied with power via the backplane bus of the master gateway and data communication is established.

**NOTE**: You can see whether data communication has been successfully established under **I/O units**. The corresponding tile of the I/O unit has a turquoise-coloured stripe on the upper frame.

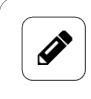

#### NOTE

You can supply up to 3 devices with power via the backplane bus of the master gateway.

#### 4.4. Connecting vibration sensors

#### ATTENTION

These instructions refer to the connection of a PCB Piezotronics vibration sensor recommended by in.hub. If you connect a different vibration sensor, be sure to observe the technical details of the sensor used.

- 1. Switch off the power to the device.
- 2. Set the vibration sensor aside.
- 3. Connect the connecting cable to the HUB-VM102.

- To do this, take the end with the two wire-end ferrules.
- Using a small screwdriver, first press down the orange actuator on pin **AIN** (number 1 on the connector) and insert the red connecting cable of the PCB vibration sensor. Release the orange actuator.
- Repeat the procedure with the blue connecting cable and plug it into the **AIN GND** pin (number 2 on the connector).

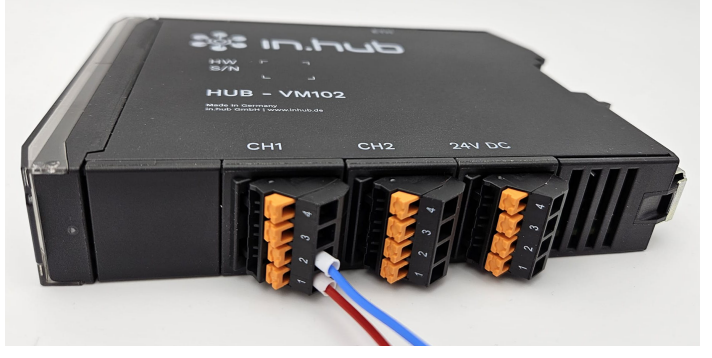

Connecting cable of a PCB Piezotronics vibration sensor at the HUB-VM102

# 5. Further steps in the master gateway's SIINEOS

You can now carry out the following steps in the master gateway's SIINEOS:

- Configure and activate or deactivate the vibration sensor signals as required.
- Various mathematical operations are available for data processing in the **Signal process**ing tab.
- To display the measurements in in.hub's own **FlexPlorer** visualization tool, you can make various entries in the **Measurement modelling** tab.
- For visualization in **Grafana**, just open the app and create your own dashboard.

All steps are described in the SIINEOS User Manual. You can download this from the download portal: https://download.inhub.de/siineos/

# 6. Typical use cases in practice

The following chapter explains the typical application options for a HUB-VM102.

Find out in which different scenarios the device can be used and which basic tasks are necessary to work with the HUB-VM102. For detailed step-by-step instructions, please refer to the relevant sections in this documentation and the SIINEOS User Manual.

## 6.1. Communication via a network and data transfer to a master gateway or third-party system

**CASE 1**: One or more HUB-VM102s are individually installed, have their own power supplies and are connected via the network to a in.hub master gateway, such as the HUB-GM200. The master gateway collects the data from the connected vibration sensors and processes and visualizes it itself. SIINEOS and Grafana are available for this purpose. Or a higher-level system in turn collects the data from the master gateway and processes and visualizes it in its own program.

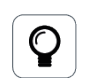

#### TIP

The HUB-VM102 should be combined with a master gateway if, for example, you require more comprehensive signal-processing and data-visualization features for the measured sensor data.

The combination of master gateway and HUB-VM102 allows a holistic view of the machinery and systems and a wide range of use cases, as a whole range of further data can be collected and processed via the master gateway.

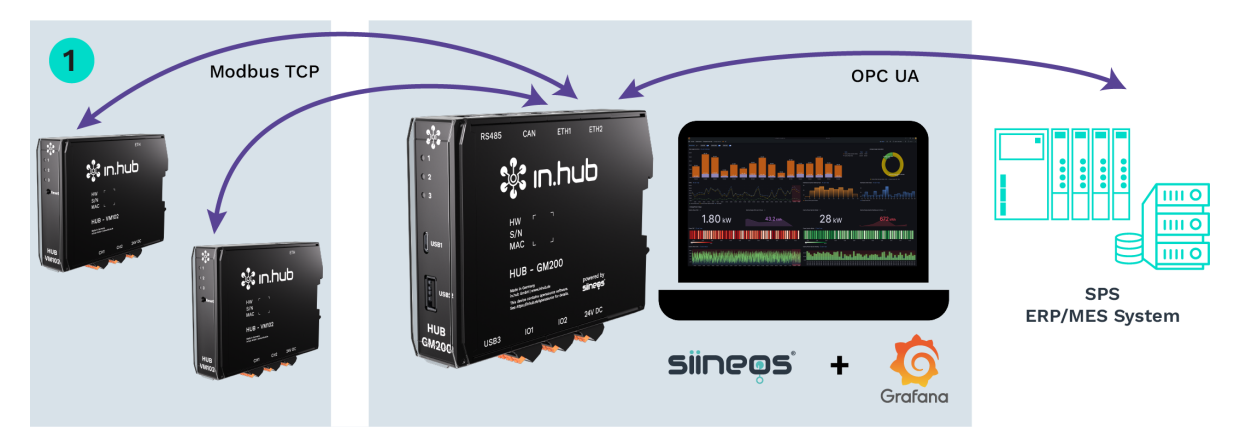

- 1. Install one device or more on the DIN rail in the control cabinet.
- 2. Attach a power supply unit to each device to establish the power supply.
- Connect the vibration sensors.
   You can connect a maximum of 2 sensors to each HUB-VM102.
- 4. In the master gateway's SIINEOS, add a **Modbus client** I/O unit in **I/O management**. To do this, use the Modbus TCP setup file in JSON format, which you can download from the download portal.

**NOTE**: Each HUB-VM102 has a factory-set IP address **192.168.1.200**, which is always the same. If you use several HUB-VM102 in the network, the IP addresses must therefore be changed. You can find out how to do this in the programming manual for the HUB-VM102.

 If you want to process the data in the master gateway, open the Grafana app, log in (with admin/admin) and create your own dashboard in which you can visualize the desired signals;

– or –

if you want to transfer the data to a third-party system, set up an OPC-UA connection.

#### 6.2. Communication via network and data transfer to PLC or PC

**CASE 2**: One or more HUB-VM102 are individually installed, have their own power supplies and are integrated into the network. A PLC or PC collects the data from HUB-VM102, where it is processed and visualized using the applications there.

Multiple devices from various locations can also transmit data to the master gateway via the network.

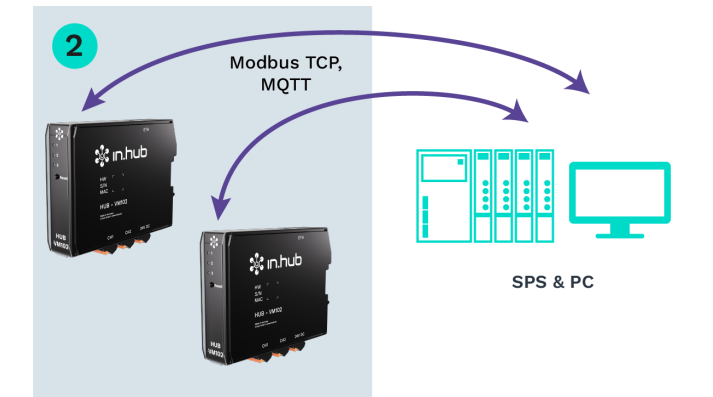

- 1. Install one device or more on the DIN rail in the control cabinet.
- 2. Attach a power supply unit to each device to establish the power supply.
- Connect the vibration sensors.
   You can connect a maximum of 2 sensors to each HUB-VM102.
- 4. Make sure that the HUB-VM102 is accessible in the network via a LAN cable.
- 5. To program data collection from the HUB-VM102, please use the programming manual of the HUB-VM102.

# 6.3. Communication via backplane bus and data transfer to a master gateway or third-party system

**CASE 3**: One or more HUB-VM102 are connected to a in.hub master gateway, such as the HUB-GM200, via the backplane bus and also draw their power supply through this connection. The master gateway collects the data from the vibration sensors via backplane bus, where it is processed and visualized. SIINEOS and Grafana are available for this purpose. Or a higher-level system in turn collects the data from the master gateway and processes and visualizes it in its own program.

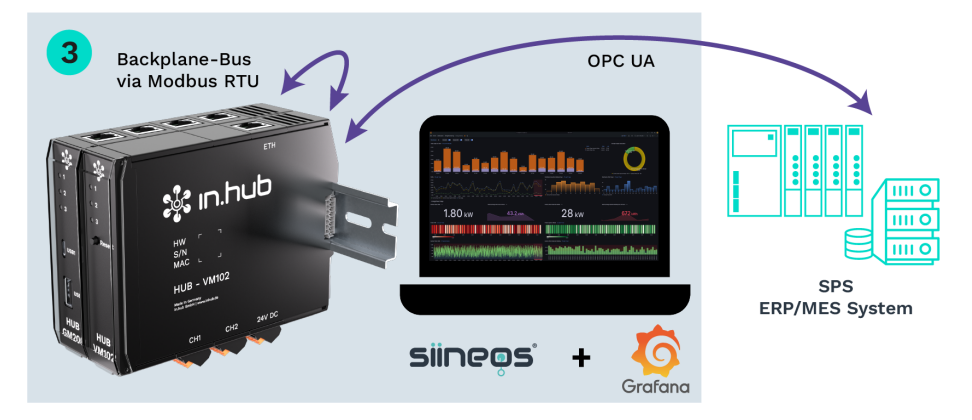

Up to 3 devices can be connected to the master gateway via backplane bus.

- 1. Install one device or more on the backplane bus of the master gateway, which is already located on the DIN rail in the control cabinet.
- Connect the vibration sensors.
   You can connect a maximum of 2 sensors to each HUB-VM102.
- 3. In the master gateway's SIINEOS, add a **Modbus client** I/O unit in **I/O management**. To do this, use the Modbus RTU setup file in JSON format, which you can download from the download portal.
- Under Modbus ID, enter the backplane bus ID, which is made up of the last three digits of the serial number of the HUB-VM102. The range defined by in.hub for the Modbus ID is between 1 and 100. Therefore, an ID cannot be 0 and cannot be greater than 100. *For example*: The serial number is 13197240900021. The backplane bus ID would be 21.

For example: The serial number is **13197240900021**. The backplane bus ID would be **21**. The HUB-VM102 is now automatically supplied with power and data communication is established.

 If you want to process the data in the master gateway, open the Grafana app, log in (with admin/admin) and create your own dashboard in which you can visualize the desired signals;

– or –

if you want to transfer the data to a third-party system, set up an OPC-UA connection.

# 7. Technical data

| Data                               | Values                                                                                                    |
|------------------------------------|----------------------------------------------------------------------------------------------------|
| Power supply                       | 24 V DC ± 10 %                                                                                                    |
| Current consumption                | ~130 mA                                                                                                    |
| Microcontroller                    | 166 MHz, 32 Bit ARM Cortex M7                                                                                          |
| Storage                            | 16 MB                                                                                                    |
| Data interfaces                    | Ethernet: 100 Mbit/s<br>3× status LEDs<br>Backplane bus                                                                |
| Connections for peripheral devices | <ul><li>2× analogue input for IEPE vibration and acoustic sensors</li><li>2× digital input (30 V and 10 kHz)</li></ul> |
| Protocols                          | MQTT client<br>Modbus TCP/IP server                                                                                    |
| Housing                            | Plastic (polyamide), black, flammability class UL 94<br>V0                                                             |
| Protection class                   | IP20                                                                                                    |
| Dimensions                         | 139 mm × 100 mm × 25 mm                                                                                                |
| Weight                             | 142 g                                                                                                    |

| Ambient conditions | Values                                   |
|--------------------|------------------------------------------|
| Temperature range  | Storage: -40°C to 85°C                   |
|                    | Operation: 0°C to 50°C                   |
| Humidity           | Storage: 10% to 95% RH, non-condensing   |
|                    | Operation: 20% to 90% RH, non-condensing |
| Operating altitude | Max. 2,000 m above sea level             |

# 7.1. Specification of the CH1 and CH2 interface

| Digital input DIN               | Values                                   |
|---------------------------------|------------------------------------------|
| Switching threshold             | between 1 V and 2.5 V   0.5 V hysteresis |
| Input resistance                | 1 MΩ, max. 30 V                          |
| Bandwidth                       | 10 kHz                                   |
| Permissible input voltage range | -3 to 30 V                               |

| Analogue input AIN            | Values                                                          |
|-------------------------------|-----------------------------------------------------------------|
| Function                      | Connection for IEPE-compliant sensors for vibration monitoring  |
| Connection                    | One IEPE sensor per channel; data can be recorded synchronously |
| Power supply for IEPE sensors | ~4 mA and monitoring of the IEPE voltage                        |
| Maximum AC input level        | 6 V <sub>eff</sub>                                              |
| IEPE channel bandwidth        | 0.5–10,000 Hz                                                   |
| ADC sampling frequency        | 48,000 kHz                                                      |
| ADC resolution                | 24 bit                                                          |

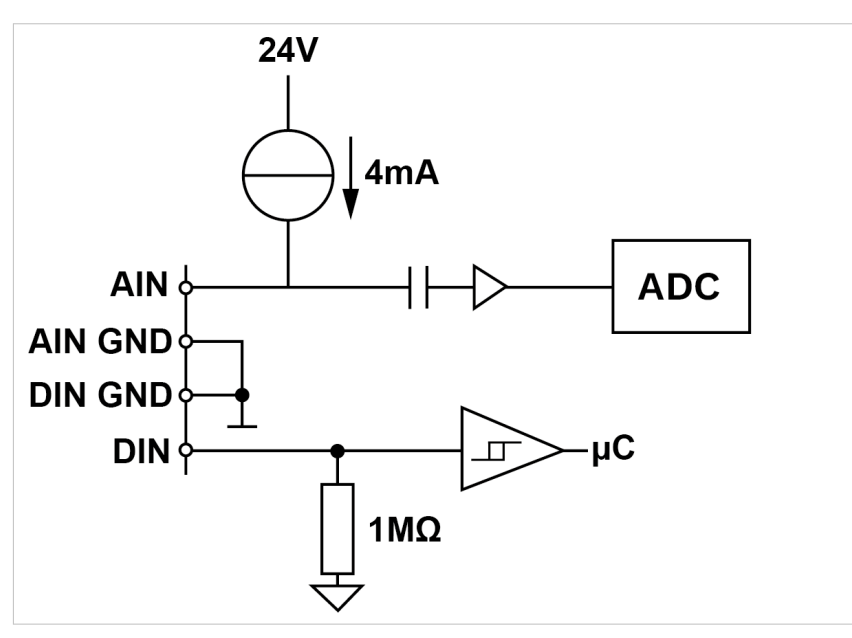

Circuit diagram of the CH interface (CH1 and CH2 are identical)

# 7.2. Backplane bus specification

| Backplane bus                                      | Values                                       |
|----------------------------------------------------|----------------------------------------------|
| Voltage on the backplane bus of the master gateway | Voltage of the power supply unit minus 0.5 V |
| Communication                                      | Via Modbus RTU                               |
| Max. number of modules on one master gateway       | 3                                            |

This document is provided in electronic form in the download portal of in.hub. Printed versions or copies not explicitly provided by in.hub are considered uncontrolled.

The original language of this document is German.

Made in Germany.

Service & Support: service@inhub.de | https://community.inhub.de/

in.hub Download portal: https://download.inhub.de/

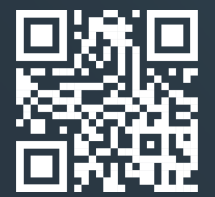

in.hub GmbH Technologie-Campus 1 DE-09126 Chemnitz

> +49 371 335 655 00 info@inhub.de